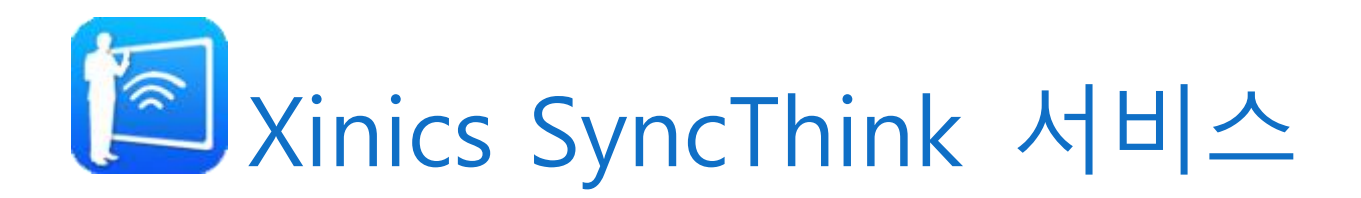

# 이용 안내

Android phone

iPhone

iPad

XINICS

# 목차

| 서비스 소개                                          |    |
|-------------------------------------------------|----|
| 서비스 소개                                          | 5  |
| SyncThink 서비스의 개요                               | 5  |
| 모바일 기기를 이용한 자유로운 프레젠테이션 진행/녹화- Xinics SyncThink | 5  |
| 서비스의 특징                                         | 6  |
| 서비스의 구성                                         | 7  |
| [웹 서비스] 자료/콘텐츠 저장 관리를 위한 개인화 페이지                | 7  |
| [어플리케이션 서비스] 자료 등록 및 콘텐츠 제작을 위한 어플리케이션          | 7  |
| 시작하기 전에                                         | 8  |
| 고객 지원 서비스                                       | 8  |
| Xinics SyncThink 어플리케이션 업데이트 방법                 | 8  |
| 서비스의 오류가 발생하였을 경우                               | 8  |
| 서비스 이용 문의 및 기술 지원                               | 8  |
| 사용 시 주의 사항                                      | 9  |
| 지원 언어                                           | 9  |
| 실행 환경                                           | 9  |
| SyncThink App                                   | 9  |
| SyncThink for Windows                           | 9  |
| 프로그램 설치와 제거                                     | 10 |
| 프로그램 설치                                         | 10 |
| SyncThink App                                   | 10 |
| SyncThink for Windows                           | 10 |
| 프로그램 제거                                         | 10 |
| SyncThink App                                   | 10 |
| SyncThink for Windows                           | 10 |
| 이용 방법 - Android, iPhone                         |    |
| SyncThink 활용 유형별 사용 순서                          | 12 |
| 자신의 프레젠테이션 모바일로 녹화하기 _모바일 기기만을 이용해 프레젠테이션 진행/녹화 | 12 |

| 1. [SyncThink for Windows] 자료 등록                     | 12  |
|------------------------------------------------------|-----|
| 2. [SyncThink App] 모바일 기기에서 SyncThink App 실행         | 12  |
| 3. [SyncThink App] 자료 선택                             | 12  |
| 4. [SyncThink App] 녹화 시작                             | 12  |
| 5. [SyncThink App] 프레젠테이션 진행                         | 12  |
| 6. [SyncThink App] 녹화 종료                             | 12  |
| 자신의 프레젠테이션을 '청중에게 보여주며' 녹화하기 _ PC 연동을 통해 프레젠테이션 진행 니 | 내용을 |
| 청중에게 동시 프로젝션                                         | 13  |
| 1. [SyncThink for Windows] 자료 등록                     | 13  |
| 2. [SyncThink 마이페이지] PC 연동 준비                        | 13  |
| 3. [SyncThink App] 모바일 기기에서 SyncThink App 실행         | 13  |
| 4. [SyncThink App] 자료 선택                             | 13  |
| 5. [SyncThink App] 녹화 시작                             | 13  |
| 6. [SyncThink App] 프레젠테이션 진행                         | 13  |
| 7. [SyncThink App] 녹화 종료                             | 13  |
| 녹화 콘텐츠 확인/업로드                                        | 14  |
| [SyncThink App] 프레젠테이션 콘텐츠 미리보기                      | 14  |
| [SyncThink App] 콘텐츠 업로드                              | 14  |
| 콘텐츠 시청/공유                                            | 14  |
| [SyncThink App] 모바일 앱에서 시청                           | 14  |
| [마이 페이지] 웹 사이트에서 시청                                  | 14  |
| [마이 페이지] 링크/소스를 이용한 타 사이트 게시/SNS 공유                  | 14  |
| 단계별 사용법                                              | 15  |
| 1. 프레젠테이션에 사용할 PPT 자료 등록 - SyncThink for Windows     | 15  |
| 2. 모바일 기기로 프레젠테이션 진행/녹화 - SyncThink App              | 17  |
| 프레젠테이션 준비                                            | 17  |
| 프레젠테이션 진행                                            | 19  |
| 프레젠테이션 녹화 종료/저장하기                                    | 20  |
| 3. 프레젠테이션 콘텐츠 업로드 및 게시/공유                            | 20  |

| 프레젠테이션 콘텐츠 미리보기/업로드          | 20 |
|------------------------------|----|
| 프레젠테이션 콘텐츠 게시/공유하기           | 21 |
| [선택] 청중에게 보여주며 프레젠테이션 녹화 진행  | 22 |
| 청중에게 보여줄 화면 준비하기             | 22 |
| SyncThink App 을 통한 프레젠테이션 시작 | 23 |
| 기타 - 프로필 등록/수정               | 24 |
| 이용 방법 - iPad                 |    |
| 프레젠테이션 준비                    | 26 |
| 프레젠테이션 진행                    | 28 |
| 프레젠테이션 녹화 종료/저장하기            | 29 |
| 프레젠테이션 콘텐츠 업로드 및 게시/공유       | 29 |
| 프레젠테이션 콘텐츠 미리보기/업로드          | 29 |
| 프레젠테이션 콘텐츠 게시/공유하기           |    |

# 서비스 소개

## SyncThink 서비스의 개요

#### 모바일 기기를 이용한 자유로운 프레젠테이션 진행/녹화- Xinics SyncThink

Xinics SyncThink 는 Android 운영체제의 모바일 기기를 이용한 프레젠테이션 콘텐츠 제작하여 게시/공유할 수 있는 서비스입니다. 공간과 장비 종속적인 부담 없이, 언제 어디서라도 즉각적으로 프레젠테이션을 콘텐츠화 할 수 있습니다.

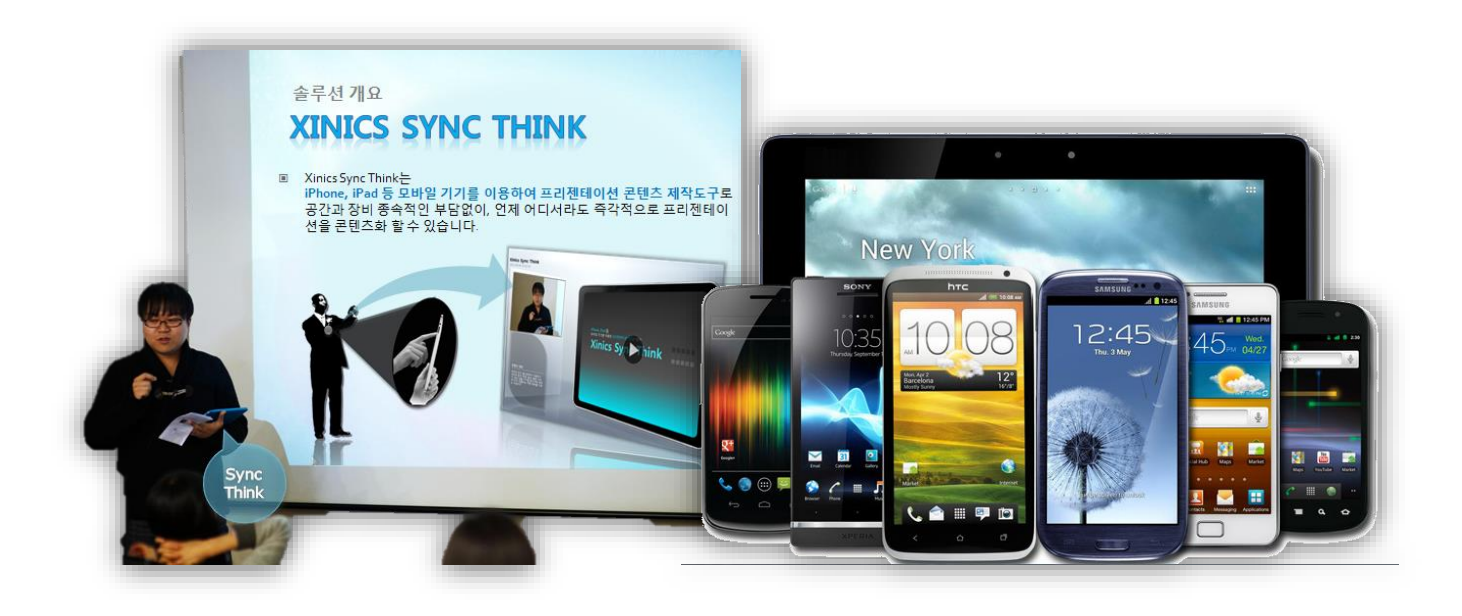

#### 학교의 강의 혁신

#### 강의실에서 수업 진행 및 녹화

강의실에서 수업 자료를 이용한 강의를 진행합니다. 모바일 기기에서 진행하는 강의 내용이 학생들이 보는 강단에 함께 표시되며, 강의가 끝난 후 즉각 콘텐츠화 하여 서비스 됩니다.

#### 더 알아보기 ►

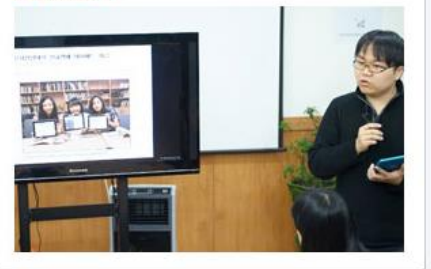

학생들의 학습 역량 강화

#### 학생들이 스마트폰으로 발표/과제 콘텐츠를 제작하여 공유

학생들이 언제 어디서나, 휴대하고 다니는 다양한 모바일 기기를 활용해, 준비했던 발표 /과제 콘텐츠를 만들거나, 스터디 현장에서 진행된 내용을 녹화해 공유할 수 있습니다.

#### 더 알아보기 >

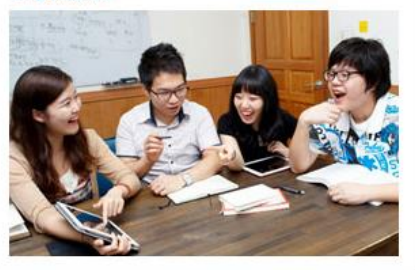

기업의 회의 혁신

#### 회의와 프리젠테이션을 음성과 함께 녹화

기업 내 가장 중요한 커뮤니케이션 현장인 회의 현장 에서 진행되는 다양한 논의 내용이나 프리젠테이션을 음성과 함께 동기 녹화하며 즉각적으로 사내에서 공유할 수 있습니다.

#### 더 알아보기 ▶

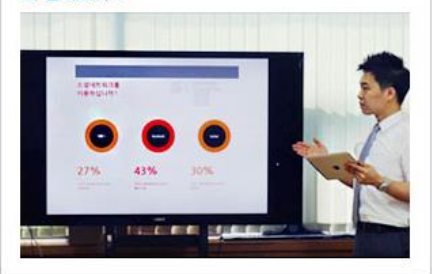

## 서비스의 특징

## 언제, 어디서나 프레젠테이션을 손쉽게 콘텐츠화 모바일 기기를 이용한 프레젠테이션 콘텐츠 제작 Android 운영체제의 다양한 모바일 기기를 이용하여 프레젠테이션 콘텐츠를 제작할 수 있습니다. 등록해 둔 파워포인트 자료를 불러와 발표자 음성과 슬라이드를 함께 동기 녹화 합니다.

#### 자유로운 프레젠테이션 제어

## 슬라이드 화면을 직접 터치하여 자유롭게 프레젠테이션 제어

프레젠테이션을 진행하면서, 모바일 기기의 터치 기능을 활용해 화면 확대, 축소, 이동 등 다양한 손동작을 통한 화면의 변화가 함께 녹화됩니다. 발표자가 자유롭게 이동하면서 프레젠테이션을 진행할 수 있으므로, 강단/연단에 고정되지 않고 다이나믹한 연출을 할 수 있습니다.

#### 시청 환경의 무한 확장

웹/모바일에 최적화된 콘텐츠가 제작되어 변환 없이 어디서나 시청

이렇게 녹화된 프레젠테이션 콘텐츠는 그 결과물이 웹/모바일에서 최적화 된 콘텐츠 유형인 Silverlight 유형, HTML5 유형으로 동시 생성되어 별도로 변환할 필요 없이 즉시 게시하여 다양한 디바이스에서 시청할 수 있으므로 콘텐츠 제작에 드는 비용과 시간을 획기적으로 단축할 수 있습니다.

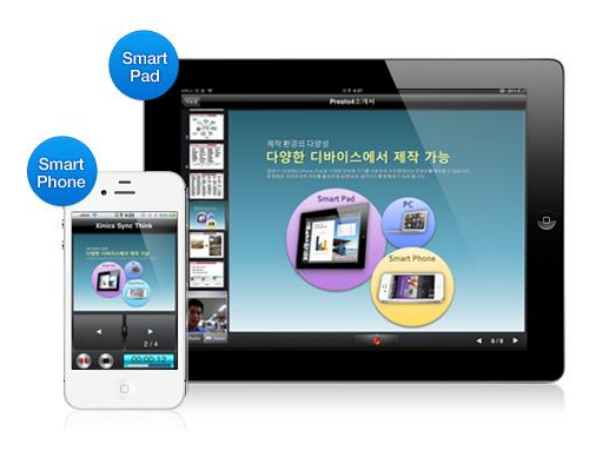

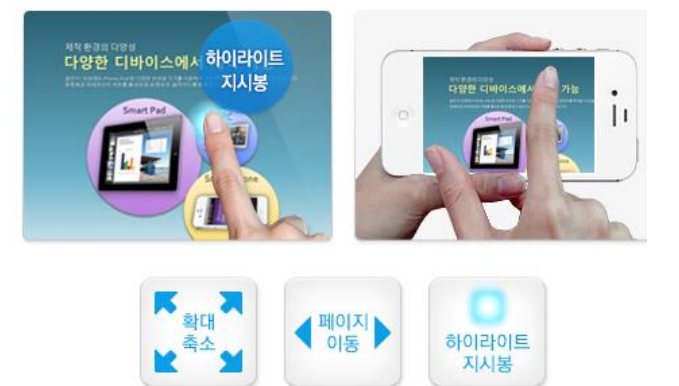

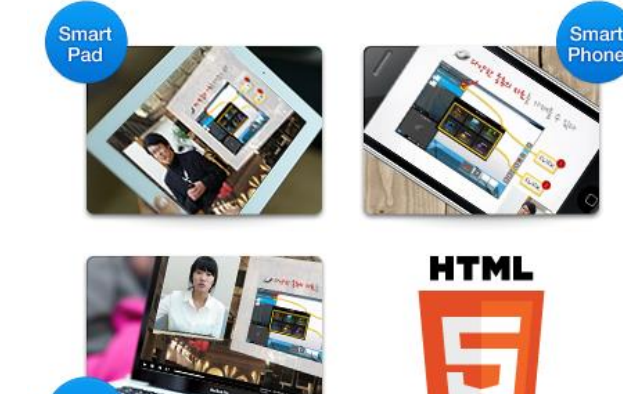

## 서비스의 구성

#### [웹 서비스] 자료/콘텐츠 저장 관리를 위한 개인화 페이지

SyncThink 를 이용해 프레젠테이션을 제작하기 위한 자료를 업로드 하거나, 이 자료를 이용해 녹취한 프레젠테이션 콘텐츠를 게시하고 관리하는 개인화 페이지를 제공합니다. SyncThink 서비스 사이트에 로그인하여 '마이페이지'라는 메뉴를 통해 이용할 수 있습니다.

#### [어플리케이션 서비스] 자료 등록 및 콘텐츠 제작을 위한 어플리케이션

프레젠테이션 자료 등록 및 모바일 기기를 통한 녹취를 위해 다양한 어플리케이션을 제공합니다. SyncThink 서비스 사이트에서 설치파일을 다운로드 하거나 앱 스토어로 접근할 수 있습니다.

#### • SyncThink for Windows – 슬라이드 자료의 등록 (PPT Add-In)

SyncThink for Windows 는 SyncThink App 에서 프레젠테이션 할 때 사용할 슬라이드 파일을 업로드 할 수 있는 PowerPoint Add-in 프로그램입니다. (MS PowerPoint 2003 버전 이상이 설치되어 있어야 합니다)

#### ● SyncThink App – 프레젠테이션 진행 App

SyncThink App 은 모바일 기기를 이용해서 프레젠테이션을 진행 내용을 음성/영상과 함께 동기 녹화하는 도구입니다.

## 시작하기 전에

## 고객 지원 서비스

#### Xinics SyncThink 어플리케이션 업데이트 방법

SyncThink App 의 경우, 구글 플레이(안드로이드 마켓)를 통해 최신 버전을 업데이트 받으실 수 있습니다. SyncThink for Windows 의 경우, 제품 실행 시 자동으로 최신 업데이트를 확인하여 업데이트가 필요할 경우, 안내 메시지가 나타나 최신 업데이트를 설치할 수 있습니다.

#### 서비스의 오류가 발생하였을 경우

서비스 이용 중 예기치 않는 오류나 프로그램의 오동작이 있을 경우 SyncThink 서비스 사이트의 '고객지원' 메뉴에서 Q&A 로 등록해 주시기 바랍니다. 등록해 주신 내용은 신속히 분석하여 해결책을 안내 드리도록 하겠습니다.

※ 프로그램의 성능 개선을 위해 제품의 기능은 사전 통보 없이 변경 될 수 있습니다.

### 서비스 이용 문의 및 기술 지원

서비스 이용 중 궁금하신 사항이 있으시면 먼저 이 사용 설명서를 참고하시기 바랍니다. 그 밖의 의문 사항은 다음과 같이 E-mail, 인터넷 홈페이지, 전화, 팩스, 일반 우편을 이용하시기 바랍니다.

#### 인터넷

SyncThink 서비스 홈페이지 – http://www.syncthink.co.kr

고객 지원 담당자 E-mail 주소

#### syncthink@xinics.com

#### 우편

서울시 구로구 구로동 197-22 번지 에이스테크노타워 5차 610호 ㈜자이닉스 SyncThink 서비스 고객 지원 담당자 앞

#### 전화 · 팩스

전화: (02) 2109-8801 / 팩스: (02) 2109-8802

## 사용 시 주의 사항

SyncThink App 의 경우 각 기기 별 설치 파일을 구분하여 설치하시기 바랍니다.

SyncThink for Windows 를 이용하기 위해서는 해당 PC 에 MS PowerPoint 2003 이상, .net framework 4 이상 의 버전이 설치되어 있어야 합니다.

## 지원 언어

SyncThink App 이 지원하는 언어는 다음과 같습니다. 설치 환경의 OS 설정 언어에 따라 자동으로 해당 언어로 표시됩니다.

- 한국어
- 日本語
- English

## 실행 환경

## SyncThink App

- Android 2.3 (GingerBread) 이상 버전
- iPhone 3GS, 4, 4S (iOS 5 이상)
- iPad 1,2 (iOS 5 이상)

#### SyncThink for Windows

| OS          | Windows XP/Windows Vista/Windows 7/Windows 8(데스크탑 모드)의 최신 서비스 팩 적용 |
|-------------|--------------------------------------------------------------------|
| CPU         | Intel Pentium Dual Core 이상 / AMD 애슬론 64 X2 이상                      |
| RAM         | 2GB 이상                                                             |
| 그래픽 카드      | nVidia Geforce 7600 이상 / AMD Radeon X2600 이상                       |
| HDD         | 5GB 이상의 여유 공간                                                      |
| Application | .net framework 4, MS PowerPoint 2003 이상                            |
| 디스플레이       | 최소 1024x768 디스플레이 해상도                                              |

## 프로그램 설치와 제거

아래 각 프로그램의 최신 설치 파일은 SyncThink 홈페이지(<u>www.syncthink.co.kr</u>)를 통해 다운로드 할 수 있습니다.

## 프로그램 설치

#### SyncThink App

SyncThink 홈페이지에서 다운로드 하거나, 구글 플레이에서 설치할 수 있습니다.

#### SyncThink for Windows

1. 설치 파일을 다운로드 하여 실행합니다.

2. '사용권 계약'을 확인한 후 '다음'을 클릭합니다.

3. 설치가 완료된 후, 해당 PC의 파워포인트를 실행하면 'SyncThink for Windows' 탭 메뉴가 생성된 것을 확인할 수 있습니다.

## 프로그램 제거

#### SyncThink App

모바일 기기 상에서 App을 삭제합니다.

#### SyncThink for Windows

해당 프로그램이 설치된 PC의 [제어판>프로그램 제거/변경]에서 해당 프로그램을 선택하여 [제거] 합니다.

# Xinics SyncThink 서비스 이용 방법 -Android, iPhone

# SyncThink 활용 유형별 사용 순서

SyncThink는 자신의 프레젠테이션을 모바일 단독으로 녹화할 것인지, 자신이 모바일로 프레젠테이션 진행/녹화하는 내용을 청중에게 동시에 보여주며 (PC 연결 프로젝션)할 것인지에 따라 다음과 같이 준비 순서가 달라집니다.

각각의 순서를 확인하여 녹화하고자 하는 유형에 맞게 준비하시기 바랍니다.

각 단계별 상세한 사용법은 해당 프로그램의 사용 설명을 확인하시기 바랍니다.

## 자신의 프레젠테이션 모바일로 녹화하기

#### -모바일 기기만을 이용해 프레젠테이션 진행/녹화

#### 1. [SyncThink for Windows] 자료 등록

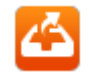

SyncThink for Windows 가 설치되어 있는 PC 에서 자료로 등록하고자 하는 파워포인트 파일을 엽니다.

[SyncThink for Windows] 탭 메뉴를 선택한 후 [업로드] 아이콘을 선택하여 업로드 합니다.

#### 2. [SyncThink App] 모바일 기기에서 SyncThink App 실행

프레젠테이션을 진행하고자 하는 모바일 기기 상에서 SyncThink App 을 실행하여 로그인 합니다.

#### 3. [SyncThink App] 자료 선택

프레젠테이션 진행할 자료를 '자료함'에서 선택합니다. 안정적인 프레젠테이션을 위해 슬라이드를 다운로드 합니다.

#### 4. [SyncThink App] 녹화 시작

◎ Self Presentation [Self Presentation] 아이콘을 선택합니다.

#### 5. [SyncThink App] 프레젠테이션 진행

슬라이드/애니메이션을 넘기고, 하이라이트 포인터를 이용하거나, 화면을 손가락으로 확대/축소하며 프레젠테이션을 진행합니다.

#### 6. [SyncThink App] 녹화 종료

녹화 종료 버튼을 클릭하면 녹화된 콘텐츠가 '콘텐츠함'에 자동 저장됩니다.

## 자신의 프레젠테이션을 '청중에게 보여주며' 녹화하기

## - PC 연동을 통해 프레젠테이션 진행 내용을 청중에게 동시 프로젝션

#### 1. [SyncThink for Windows] 자료 등록

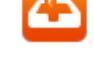

SyncThink for Windows 가 설치되어 있는 PC 에서 등록하고자 하는 파워포인트 파일을 엽니다.

[SyncThink for Windows] 탭 메뉴를 선택한 후 [자료 등록하기] 아이콘을 선택하여 업로드

합니다.

#### 2. [SyncThink 마이페이지] PC 연동 준비

\_\_ 청중에게 보여주기 위해 연결된 PC 상에서 SyncThink 서비스 웹 사이트로

Sync Presenter 로그인하여 상단에 보이는 [Sync Presenter] (또는 [SyncThink]) 버튼을 클릭합니다.

프레젠테이션 화면이 열리고 화면 왼쪽 하단에 'Waiting' 상태로 표시되며 대기합니다.

(※ 인터넷이 연결되어 있어야 합니다.)

#### 3. [SyncThink App] 모바일 기기에서 SyncThink App 실행

프레젠테이션을 진행하고자 하는 모바일 기기 상에서 SyncThink App 을 실행하여 로그인 합니다.

#### 4. [SyncThink App] 자료 선택

프레젠테이션 진행할 자료를 '자료함'에서 선택합니다.

안정적인 프레젠테이션을 위해 슬라이드를 다운로드 합니다.

## 5. [SyncThink App] 녹화 시작

Sync Presentation

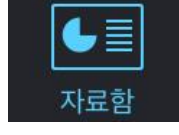

[Sync Presentation]을 선택한 후 녹화를 시작합니다.

녹화 시작과 동시에 연결된 PC 상에서도 모바일의 프레젠테이션 진행 내용이 동일하게 나타납니다.

#### 6. [SyncThink App] 프레젠테이션 진행

슬라이드/애니메이션을 넘기고, 하이라이트 포인터를 이용하거나, 화면을 손가락으로 확대/축소하며 프레젠테이션을 진행합니다.

7. [SyncThink App] 녹화 종료

녹화 종료 버튼을 클릭하면 녹화된 콘텐츠가 '콘텐츠함'에 자동 저장됩니다.

#### 녹화 콘텐츠 확인/업로드

#### [SyncThink App] 프레젠테이션 콘텐츠 미리보기

녹화를 종료 한 후, '콘텐츠함'을 클릭하여 자동 저장된 콘텐츠를 미리 재생해 볼 수 있습니다.

## [SyncThink App] 콘텐츠 업로드

'콘텐츠 함'에 저장된 콘텐츠 목록 중 업로드 할 항목을 선택한 후 '업로드' 아이콘을 클릭하여 업로드 합니다.(Wi-Fi 환경이 아닌 경우, 데이터 요금이 부과될 수 있습니다.)

## 콘텐츠 시청/공유

#### [SyncThink App] 모바일 앱에서 시청

모바일 앱 상에서 '마이페이지' 메뉴를 선택하여 업로드 된 콘텐츠를 볼 수 있습니다.

#### [마이 페이지] 웹 사이트에서 시청

SyncThink 마이 페이지 웹 사이트에 방문하여 게시된 콘텐츠를 시청할 수 있습니다.

#### [마이 페이지] 링크/소스를 이용한 타 사이트 게시/SNS 공유

SyncThink 마이페이지 사이트로 접근하여 게시/공유하고자 하는 콘텐츠의 [공유] 버튼을 클릭하여 링크/소스를 복사해 다른 웹 페이지에 게시하거나, SNS 로 바로 공유할 수 있습니다. (Twitter, Facebook 연동)

# 단계별 사용법

## 1. 프레젠테이션에 사용할 PPT 자료 등록 - SyncThink for Windows

모바일 기기를 이용해 프레젠테이션 할 자료를 등록하기 위해서는 PC 상에 SyncThink for Windows 를 설치하여 PPT 파일에서 바로 업로드를 할 수 있습니다. SyncThink for Windows 는 PowerPoint Add-in 프로그램이므로, PPT 프로그램 내에 메뉴가 생성됩니다.

**1.** SyncThink for Windows 가 설치되어 있는 상태에서, 자료로 사용할 PowerPoint 파일을 엽니다. PowerPoint 메뉴 상에서 [SyncThink for Windows] 메뉴를 선택합니다.

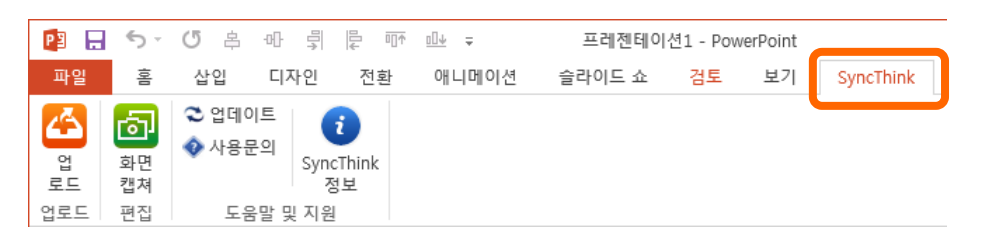

| <u>화면 캡쳐하여 슬라이드 추가하기</u>                                |
|---------------------------------------------------------|
| 기존에 구성한 파워포인트 내용 이외에 화면 캡쳐를 하여 추가 슬라이드를 구성할 수 있습니다.     |
| [화면 캡쳐] 버튼을 클릭하면 캡쳐 도구가 나타나고, 적절한 크기로 캡쳐 할 영역을 마우스로 드래그 |
| 하거나 직접 화면 크기를 입력하여 설정한 후 [캡쳐] 버튼을 클릭하면 각각의 이미지가 한 장의    |
| 슬라이드로 파워포인트에 추가됩니다.                                     |

| 2. 슬라이드 준비가 완료되면, [업로드] 버튼을 클릭합니다. |
|------------------------------------|
| (업로드를 하기 위해서는 PPT 파일이 저장되어 있어야     |
| 합니다.)                              |
| 로그인 화면이 나타나면 자신의 계정 정보를 입력하여       |
| 로그인합니다. (이메일/비밀번호)                 |

| 사이트  | 자이닉스 🔻  |  |
|------|---------|--|
| 아이디  | 1       |  |
| 비밀번호 |         |  |
|      | 🔲 자동로그인 |  |

콘텐츠 제목과 개요를 입력합니다.
제목은 기본으로 원본 파일명으로 나타나지만
수정이 가능 합니다.
개요 든 적비 입력이 와르 디며 (언르드) 버튼

개요 등 정보 입력이 완료 되면 [업로드] 버튼을 선택합니다.

슬라이드를 웹에 게시 가능한 형태로 변환하여 업로드가 진행되는 과정이 나타납니다.

| 😰 프리젠테이션 🕯 | 걸로드                         | X         |
|------------|-----------------------------|-----------|
| 제목 :       | 뷰어수정                        |           |
| 개요 :       |                             | 뷰에 사이스 문제 |
|            |                             |           |
| 로그인정보 sma  | aster (자이닉스CCU) <u>계정전환</u> | 업로드 취소    |

4. 업로드가 완료되면 확인 메시지가 나타납니다. 이렇게 업로드 된 자료는 자신의 SyncThink 마이페이지 웹 사이트의 'Slide' 메뉴나 SyncThink App의 '자료함'에서 확인할 수 있습니다.

|                                                                | 내보내기 작업이 완료되었습니다. | 확인 |
|----------------------------------------------------------------|-------------------|----|
| 콘텐츠 파일 복사 100%<br>콘텐츠 내보내기 작업이 완료되었슴                           | ġЦĢ.              |    |
| 업로드 준비 100%<br>업로드 서버 접속 100%<br>콘텐츠 업로드 100%<br>업로드가 완료되었습니다. |                   |    |
|                                                                |                   |    |

lleh 🗔

😵 🗌 😧 😪 📶 🖥 10:

SyncThink

아이디를 입력해주십시오

## 2. 모바일 기기로 프레젠테이션 진행/녹화 - SyncThink App

자료 등록이 완료되면, Android 운영체제의 모바일 기기에 설치된 SyncThink App을 이용하여 프레젠테이션을 진행 합니다. 프레젠테이션이 완료되면 콘텐츠 제작도 완료됩니다.

#### 프레젠테이션 준비

 프레젠테이션에 사용할 모바일 기기에 설치된 SyncThink App을 선택하여 실행합니다.
로그인 화면이 나타나면 계정 정보를 입력하여 로그인 합니다.
로그인 계정이 등록되어 있는 사이트는 하단에서 선택하실 수 있습니다.
자동 로그인 하도록 설정할 경우, 다음 앱 실행 시에는 로그인 과정 없이 실행됩니다.

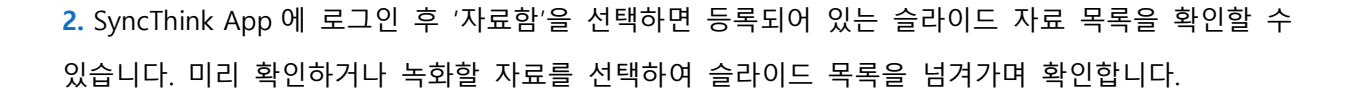

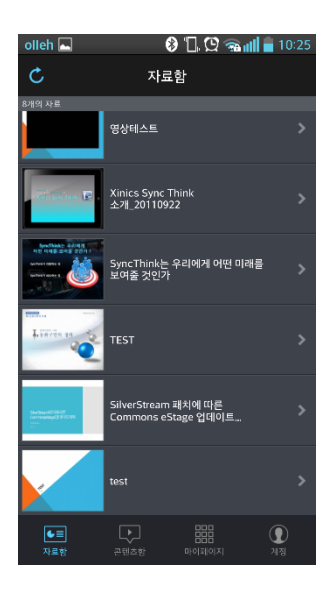

 자료를 선택하면 프레젠테이션 준비 상태로 안정적인 프리젠테이션을 진행하기 위해 슬라이드를 다운로드 하게 됩니다.

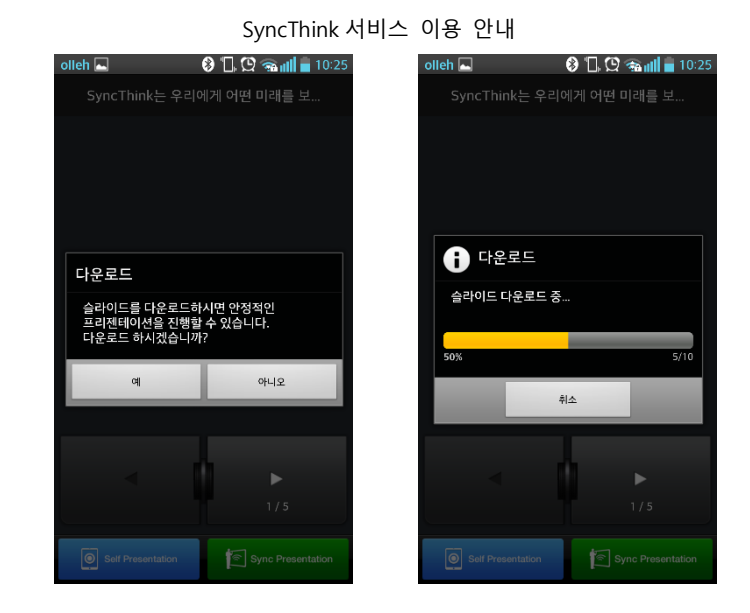

4. 모바일 기기에서 단독으로 녹화를 할 것인지, PC와 연결하여 모바일에서 프레젠테이션 하는 내용을 PC를 통해 프로젝션 할 것인지 선택합니다.

- 모바일 기기 단독으로 녹화하기 : [Self Presentation]을 선택하면 녹화가 시작됩니다.
- PC를 통해 프레젠테이션 내용 프로젝션하기 :
  - > 청중에게 보여질 PC 상에서 SyncThink 서비스 사이트 메뉴의 [Sync Think]를 클릭하여 팝업된 창을 전체화면으로 확대해 둡니다.
  - > [Sync Presentation]을 선택하고 녹화 버튼을 클릭하여 녹화를 시작합니다.

5.3,2,1 카운트 후 녹화가 시작됩니다. 녹화되는 시간을 분/초 단위로 확인할 수 있습니다.

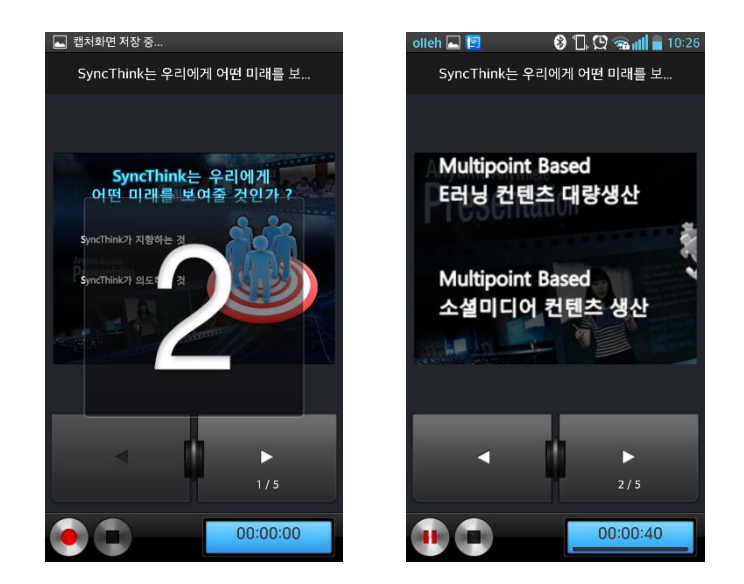

#### 프레젠테이션 진행

프레젠테이션을 진행하면서, 다음 기능들을 이용할 수 있습니다.

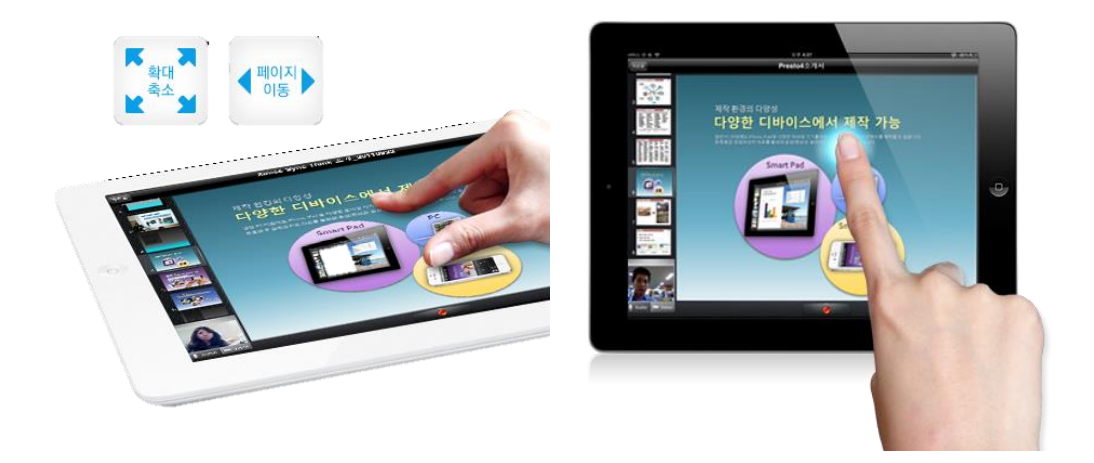

#### 슬라이드 넘기기/애니메이션 실행하기

이전/다음 버튼을 클릭하거나, 슬라이드 화면을 손으로 터치하여 좌/우로 슬라이딩하여 이전/다음 슬라이드 또는 애니메이션으로 이동할 수 있습니다.

#### 슬라이드 확대/축소

모바일 기기의 핀치 기능(화면을 터치한 상태에서 두 손가락을 모으거나 넓혀서 확대/축소하는 기능)을 이용하여 슬라이드 화면을 확대/축소할 수 있습니다. 이렇게 확대/축소한 화면 그대로 프레젠테이션 콘텐츠로 녹화되고, PC 연동 시 동일한 확대/축소 화면으로 프로젝션 됩니다.

#### 하이라이트 포인터로 강조하기

슬라이드 화면 상에 특정 부분을 지시하거나 강조하고 싶을 경우, 화면을 터치한 상태로 1~2초 정도 있으면 하이라이트 포인터가 나타납니다. 화면을 터치한 상태에서 이 포인터를 이리 저리 움직여서 원하는 부분을 지칭하거나 강조하며 프레젠테이션을 진행할 수 있습니다.

#### 프레젠테이션 녹화 종료/저장하기

프레젠테이션 녹화를 모두 마치고 나면 [녹화 종료] 버튼을 클릭합니다. 녹화 종료와 동시에 자동으로 App에 있는 '콘텐츠함'에 저장됩니다. (App의 '콘텐츠함'에 저장된 콘텐츠는 '업로드'를 해야 '마이페이지'에 나타납니다.)

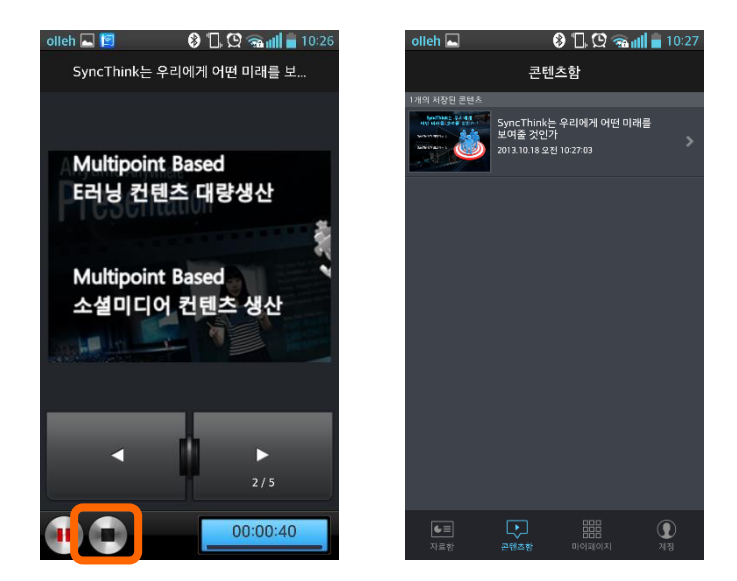

## 3. 프레젠테이션 콘텐츠 업로드 및 게시/공유

#### 프레젠테이션 콘텐츠 미리보기/업로드

프레젠테이션 콘텐츠를 '콘텐츠함'에서 미리 재생해 볼 수 있습니다. 이 콘텐츠를 업로드 하려면 [업로드] 버튼을 선택합니다. (Wi-Fi 환경이 아닌 경우, 데이터 요금이 부과될 수 있습니다.)

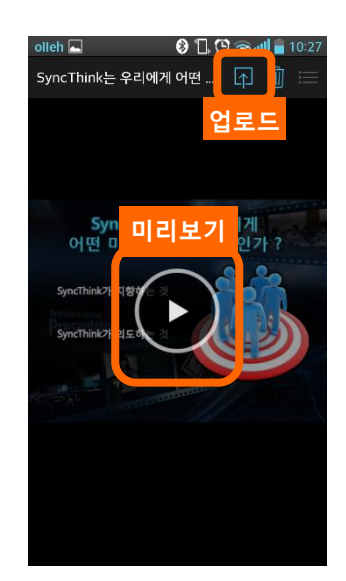

## 프레젠테이션 콘텐츠 게시/공유하기

마이페이지에서 다른 곳에 게시하거나 공유할 콘텐츠를 선택한 후,[공유]버튼을 선택합니다. 클립보드로 복사를 선택하여 콘텐츠를 다른 사이트에 게시하거나 문자 등을 이용하여 보낼 수 있으며, Twitter, Facebook 등 SNS 로 바로 공유할 수 있습니다.

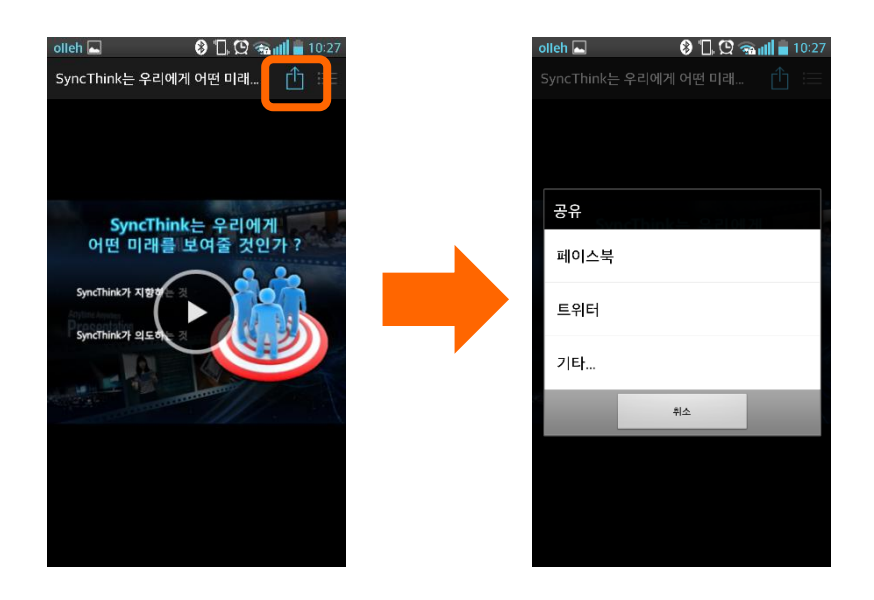

▼ 모바일에서 공유

## [선택] 청중에게 보여주며 프레젠테이션 녹화 진행

SyncThink App 을 통해 모바일에서 진행하는 프레젠테이션 내용을 청중에게 동시에 보여주며 녹화를 진행할 수 있습니다. 현장에서 진행되는 강의나 프레젠테이션을 녹취하고자 할 때 활용할 수 있습니다.

#### 청중에게 보여줄 화면 준비하기

청중에게 보여줄 화면이 연결된 PC에서 SyncThink 서비스 사이트에 로그인하여 [Sync Presenter]버튼을 클릭합니다.

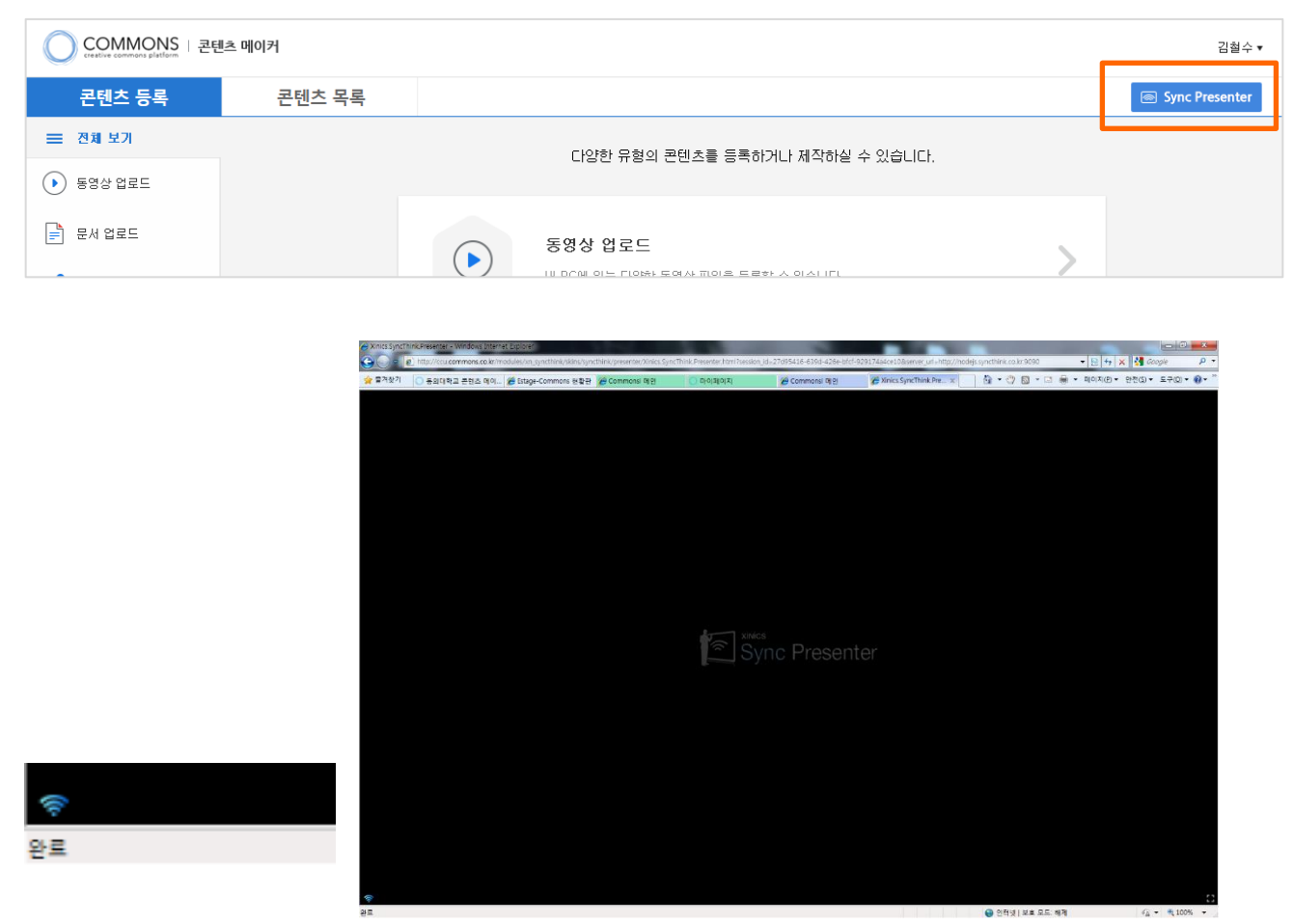

오른쪽 하단의 [전체화면 확대] 버튼을 클릭하여 모니터 화면 전체로 확대해 둔 상태에서 대기해 놓습니다.

왼쪽 하단의 와이파이 모양이 확인되어야 정상 작동합니다.

※ 서비스 사이트의 버전에 따라서는 [SyncThink] 버튼을 눌러서 화면을 띄울 수도 있습니다.

#### SyncThink App 을 통한 프레젠테이션 시작

SyncThink App 을 통해 [Sync Presentation] 항목을 선택, 녹화를 시작하면 PC 상에 열어 놓은 브라우저 화면에 SyncThink App 에서 선택한 자료가 나타나고, 프레젠테이션 진행 내용이 자동으로 동기화 되어 표시됩니다.

(그 밖의 사용 방법은 모바일 기기 단독 녹화 시와 동일합니다.)

## 기타 - 프로필 등록/수정

SyncThink 계정의 프로필을 등록하거나 수정할 수 있습니다. 프로필 사진을 등록/변경하거나 정보(이름, 소속, 소개 등)를 수정한 후 [완료]를 클릭 합니다. 이렇게 SyncThink App 에서 등록/수정한 내용은 웹 상의 SyncThink 마이페이지 프로필에도 함께 나타나며, 웹 상에서도 프로필을 등록/수정할 수 있습니다.

| olleh<br>로그이 | ↓ 😯 🗍 😲 🧙 📶 🛑 10:27.<br>옷 프로필    |
|--------------|----------------------------------|
| XİNİ<br>⊎ă   | 운영자<br>ID. smaster<br>Xinics CCU |
| 이름           | 운영자                              |
| e-mail       | contact@xinics.com               |
| 소속           | Xinics                           |
| URL          |                                  |
| 소개           |                                  |
|              |                                  |

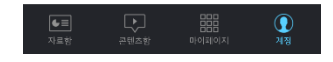

# Xinics SyncThink 서비스 이용 방법 - iPad

### 프레젠테이션 준비

1. 프레젠테이션에 사용할 iPad 에 설치된 SyncThink App 을 선택하여 실행합니다.

로그인 화면이 나타나면 계정 정보를 입력하여 로그인 합니다. 로그인 계정이 등록되어 있는 사이트는 하단에서 선택하실 수 있습니다.

자동 로그인 하도록 설정할 경우, 다음 앱 실행 시에는 로그인 과정 없이 실행됩니다.

| iPad ♥ | 오전 10:30               | 출전 중이 아님 🕞 |
|--------|------------------------|------------|
|        | SyncThink              |            |
|        |                        |            |
|        |                        |            |
|        | 로그인                    |            |
|        |                        |            |
|        |                        |            |
|        | SyncThink 로그의 사이트 서태차기 |            |
|        | 1.1.7                  |            |

2. SyncThink App 에 로그인 후 '자료함'을 선택하면 등록되어 있는 슬라이드 자료 목록을 확인할 수 있습니다. 미리 확인하거나 녹화할 자료를 선택하여 슬라이드 목록을 넘겨가며 확인합니다.

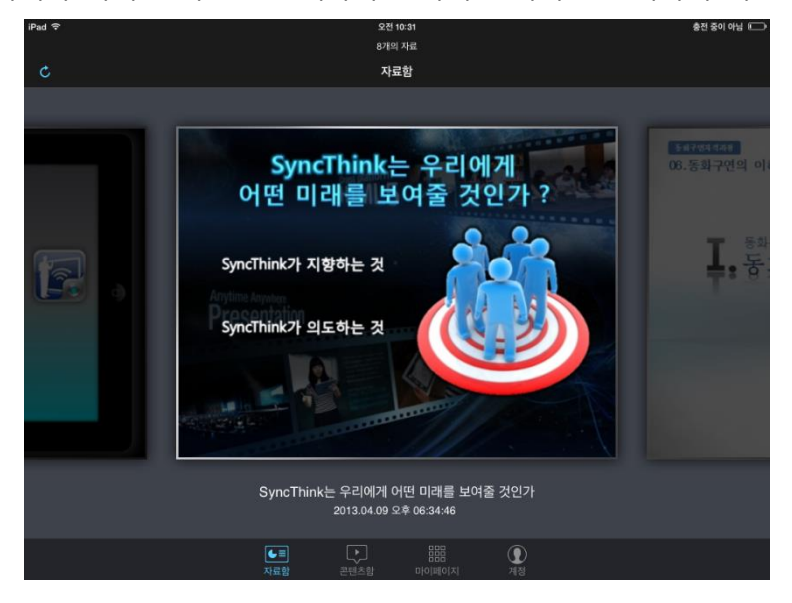

SyncThink 서비스 이용 안내

 자료를 선택하면 프레젠테이션 준비 상태로 안정적인 프리젠테이션을 진행하기 위해 슬라이드를 다운로드 하게 됩니다.

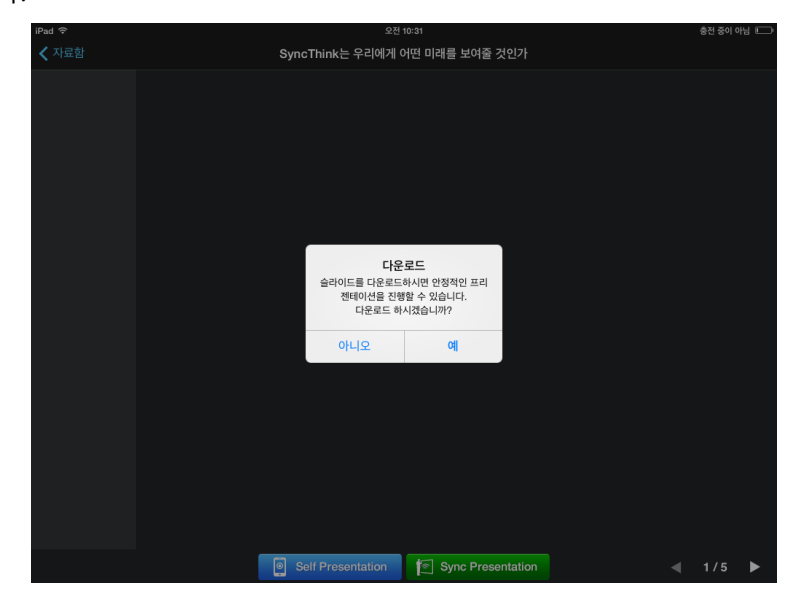

4. iPad 단독으로 녹화를 할 것인지, PC 와 연결하여 모바일에서 프레젠테이션 하는 내용을 PC 를 통해 프로젝션 할 것인지 선택합니다.

- iPad 단독으로 녹화하기 : [Self Presentation]을 선택하면 녹화가 시작됩니다.
- PC를 통해 프레젠테이션 내용 프로젝션하기 :
  - > 청중에게 보여질 PC 상에서 SyncThink 서비스 사이트 메뉴의 [Sync Think]를 클릭하여 팝업된 창을 전체화면으로 확대해 둡니다.
  - > [Sync Presentation]을 선택하고 녹화 버튼을 클릭하여 녹화를 시작합니다.

5.3,2,1 카운트 후 녹화가 시작됩니다. 녹화되는 시간을 분/초 단위로 확인할 수 있습니다.

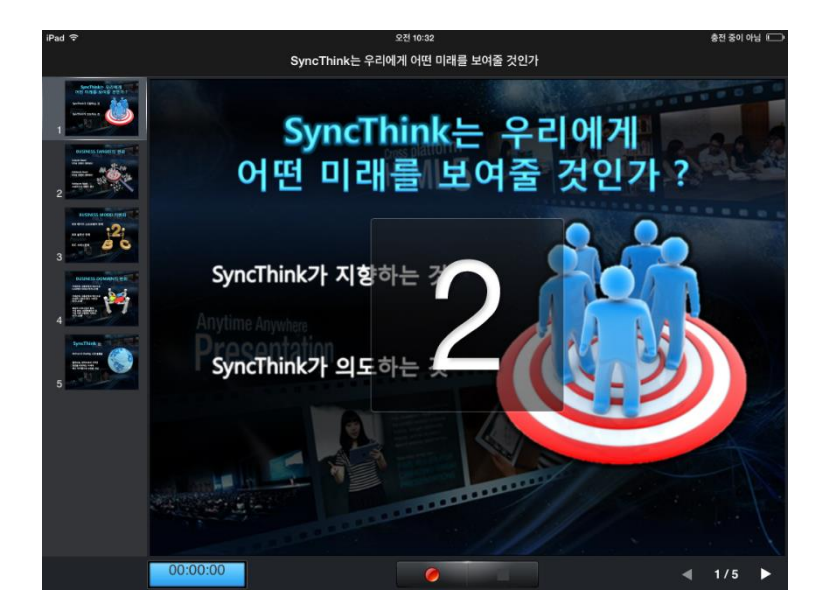

#### 프레젠테이션 진행

프레젠테이션을 진행하면서, 다음 기능들을 이용할 수 있습니다.

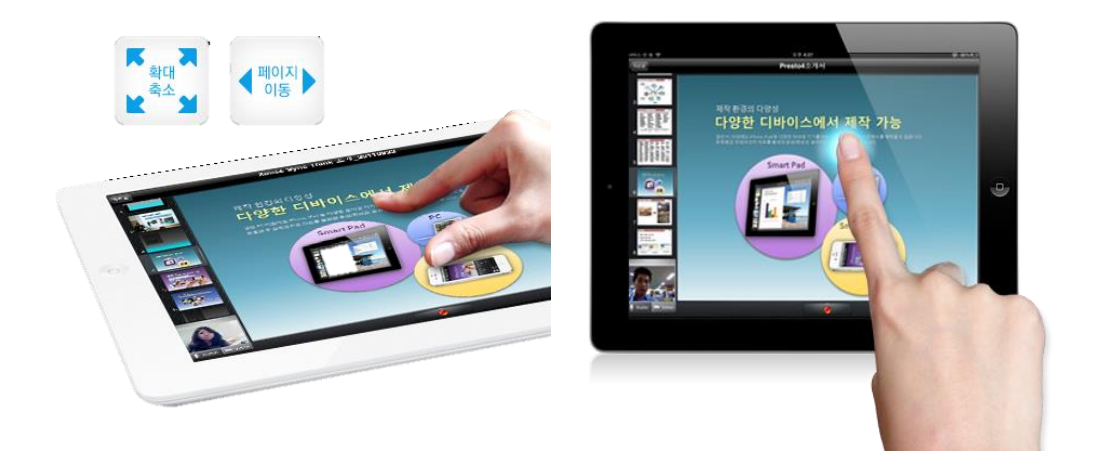

#### 슬라이드 넘기기/애니메이션 실행하기

이전/다음 버튼을 클릭하거나, 슬라이드 화면을 손으로 터치하여 좌/우로 슬라이딩하여 이전/다음 슬라이드 또는 애니메이션으로 이동할 수 있습니다.

#### 슬라이드 확대/축소

iPad의 핀치 기능(화면을 터치한 상태에서 두 손가락을 모으거나 넓혀서 확대/축소하는 기능)을 이용하여 슬라이드 화면을 확대/축소할 수 있습니다. 이렇게 확대/축소한 화면 그대로 프레젠테이션 콘텐츠로 녹화되고, PC 연동 시 동일한 확대/축소 화면으로 프로젝션 됩니다.

#### 하이라이트 포인터로 강조하기

슬라이드 화면 상에 특정 부분을 지시하거나 강조하고 싶을 경우, 화면을 터치한 상태로 1~2초 정도 있으면 하이라이트 포인터가 나타납니다. 화면을 터치한 상태에서 이 포인터를 이리 저리 움직여서 원하는 부분을 지칭하거나 강조하며 프레젠테이션을 진행할 수 있습니다.

#### 프레젠테이션 녹화 종료/저장하기

프레젠테이션 녹화를 모두 마치고 나면 [녹화 종료] 버튼을 클릭합니다. 녹화 종료와 동시에 자동으로 App에 있는 '콘텐츠함'에 저장됩니다. (App의 '콘텐츠함'에 저장된 콘텐츠는 '업로드'를 해야 '마이페이지'에 나타납니다.)

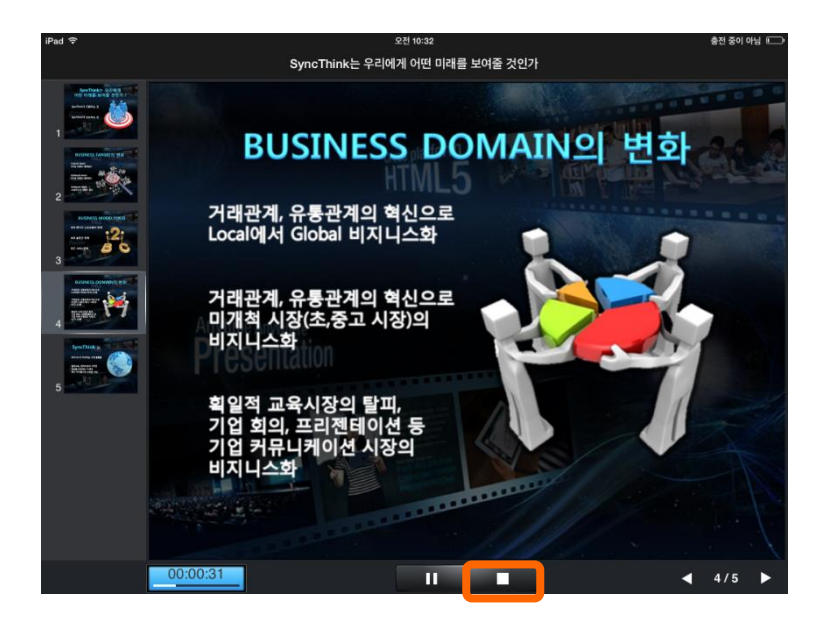

## 프레젠테이션 콘텐츠 업로드 및 게시/공유

#### 프레젠테이션 콘텐츠 미리보기/업로드

프레젠테이션 콘텐츠를 '콘텐츠함'에서 미리 재생해 볼 수 있습니다. 이 콘텐츠를 업로드 하려면 [업로드] 버튼을 선택합니다. (Wi-Fi 환경이 아닌 경우, 데이터 요금이 부과될 수 있습니다.)

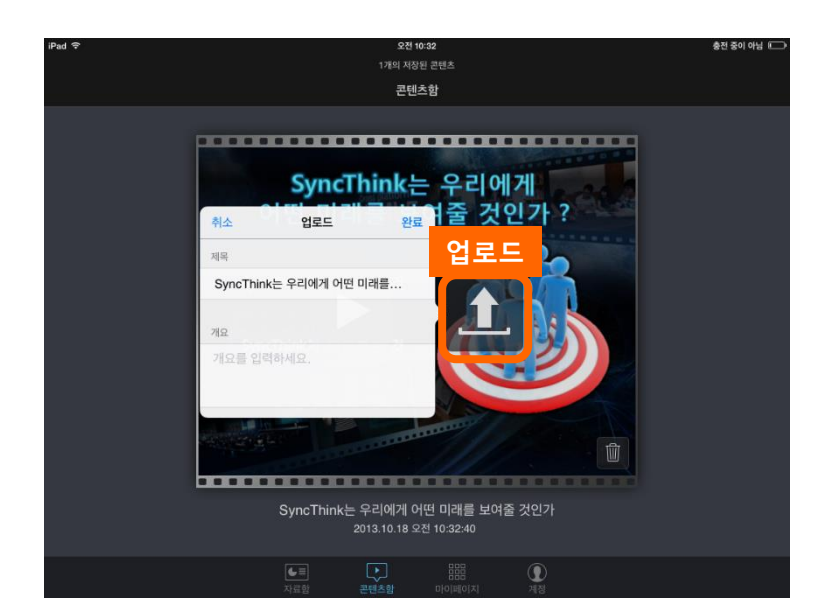

#### 프레젠테이션 콘텐츠 게시/공유하기

마이페이지에서 다른 곳에 게시하거나 공유할 콘텐츠를 선택한 후,[공유]버튼을 선택합니다. 클립보드로 복사를 선택하여 콘텐츠를 다른 사이트에 게시하거나 문자 등을 이용하여 보낼 수 있으며, Twitter, Facebook 등 SNS 로 바로 공유할 수 있습니다.

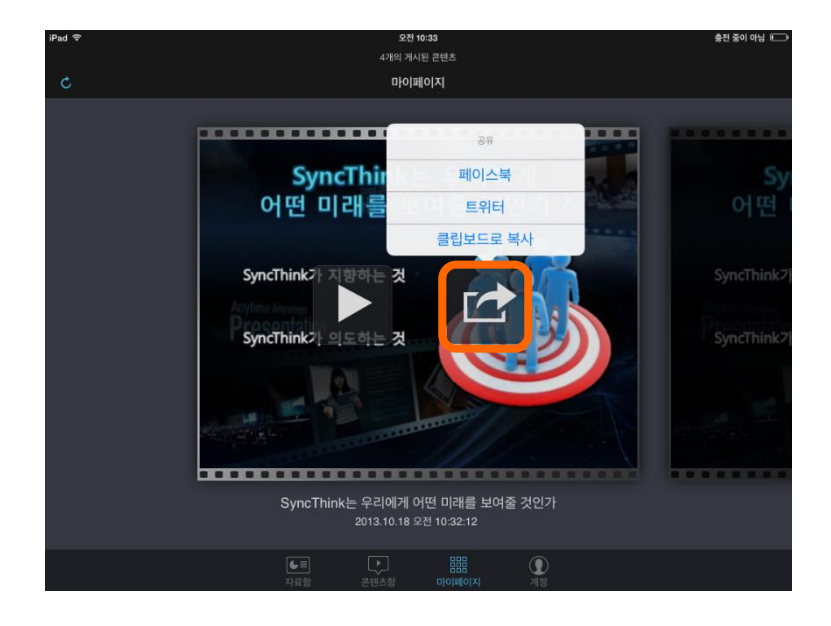